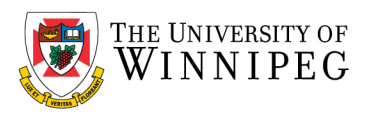

# UW – How to Remove an existing Department Mailbox

## Login to **Outlook**

Click on *File* 

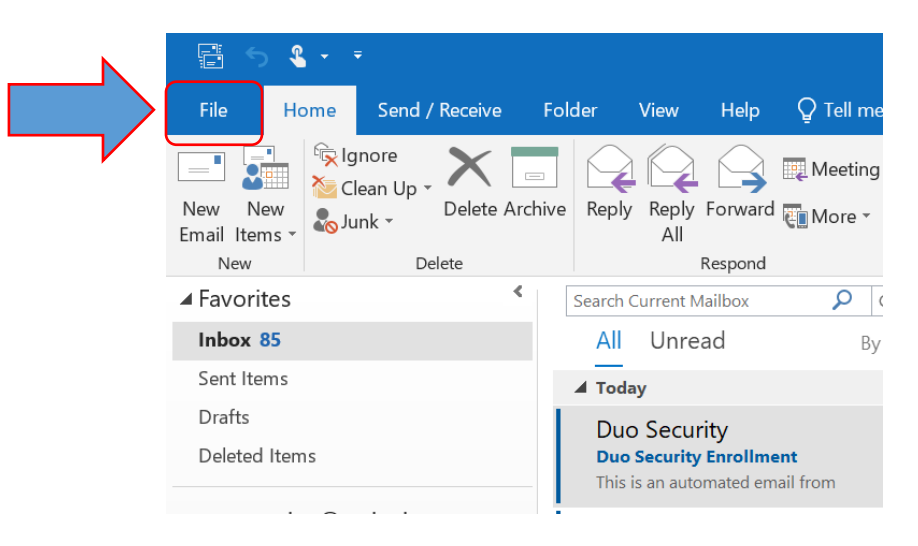

Click on Account Settings -> Account Settings

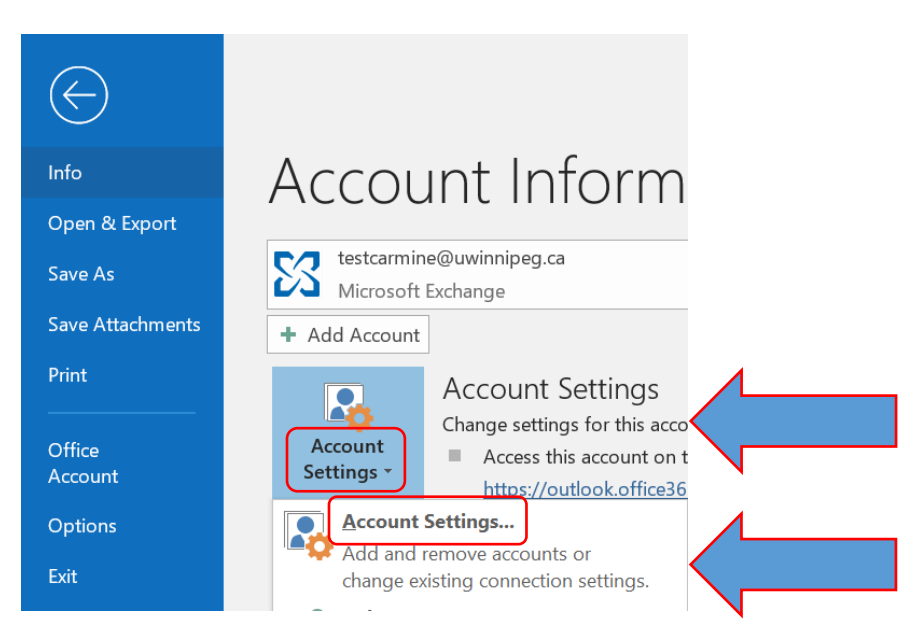

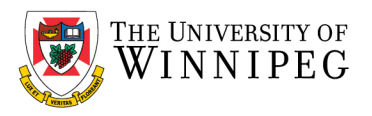

# Click on your < Department Mailbox>

(Note: this will have your department account name, below is just an example)

#### Then click on *Remove*

| count Settings                                                                              | ×          |
|---------------------------------------------------------------------------------------------|------------|
| Email Accounts                                                                              |            |
| You can add or remove an account. You can select an account and change its settings.        |            |
| mail Data Files RSS Feeds SharePoint Lists Internet Calendars Published Calendars Add Books |            |
| 🍘 New_ 🗱 Repair 🚰 Change 🔮 Set as Default 🔀 Remove 🗣 🗧                                      |            |
| Name Type                                                                                   |            |
| etestcarmine@uwinnipeg.ca                                                                   | / default) |
| 3faculty-email-test@uwinnipeg.ca                                                            |            |
|                                                                                             |            |
|                                                                                             |            |
|                                                                                             |            |
|                                                                                             |            |
|                                                                                             |            |
|                                                                                             |            |
| elected account delivers new messages to the following location:                            |            |
| 3faculty-email-test@uwinnipeg.ca\Inbox                                                      |            |
| in data file C:\Users\\Outlook\3faculty-email-test@uwinnipeg.ca - M365.ost                  |            |
|                                                                                             |            |
|                                                                                             |            |
|                                                                                             |            |
|                                                                                             |            |

# When prompted, click Yes

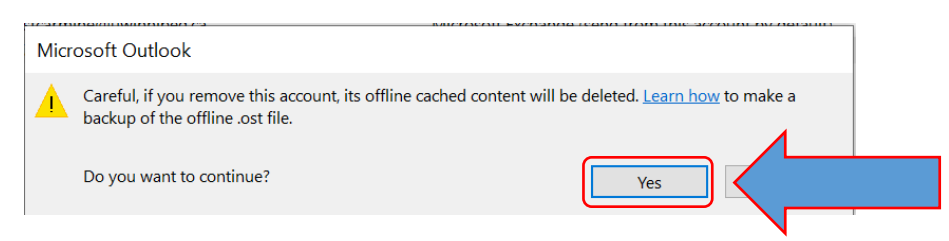

## Then click on Close

| count Settings                                          |                                                       | ×             |  |
|---------------------------------------------------------|-------------------------------------------------------|---------------|--|
| Email Accounts<br>You can add or remove an account. You | can select an account and change its settings.        |               |  |
| mail Data Files RSS Feeds SharePoint Li                 | ts Internet Calendars Published Calendars Address Boo | iks           |  |
| 📴 New 🛠 Repair 🚰 Change 📀 S                             | et as Default 🗙 Remove 🔮 🗣                            |               |  |
| Name<br>Stestcarmine@uwinnipeq.ca                       | Type<br>Microsoft Exchange (send from this account    | t by default) |  |
|                                                         |                                                       |               |  |
|                                                         |                                                       |               |  |
|                                                         |                                                       |               |  |
|                                                         |                                                       |               |  |
|                                                         |                                                       |               |  |
|                                                         |                                                       |               |  |
|                                                         |                                                       |               |  |
|                                                         |                                                       |               |  |
|                                                         |                                                       |               |  |
|                                                         |                                                       | Close         |  |
|                                                         |                                                       |               |  |
|                                                         |                                                       |               |  |